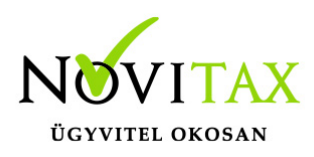

### WebTax - Frissítés - v1.19

**Frissítés dátuma:** 2021.03.04.

#### Technikai bizonylattömbök

A Törzsek/Számlatömbök menü alatt létrehozható technikai számlatömb, melyet pipálással jelölhet.

|    | Számlatömbök / Számlatömb módosítása |                                     |                            |
|----|--------------------------------------|-------------------------------------|----------------------------|
|    | Tömb előtagja                        | Sorszám hossza (3-10 karakter)      | Példa sorszám              |
|    | ТКІ                                  | 6                                   | TKI000123                  |
|    | Tömb iránya                          | Tömb típusa                         | Alapért. pénzátvételi hely |
|    | kimenő 🗸                             | számla 🗸                            | - •                        |
|    | Alapértelmezett napló                | Alapértelmezett kp. napló           | Alapértelmezett iktatótömb |
|    | KI Kimenő számla napló 🗸 🗸 🗸 🗸 🗸     | P1 Pénztár napló 🗸                  | - •                        |
|    | Jellemző (követel) fkv-i szám        | Alapért. fizetési mód               | Alapért. jogcím            |
| .C | - •                                  | - v                                 | - v                        |
| 1  | Alapértelmezett pénzforgalmi hely    | Alapértelmezett kp.s pénzforgalm    | ni hely                    |
|    | - v                                  | ▼                                   | ~ ·                        |
|    | Alapértelmezett tömb 🗆               | Bizonylatok nyomtatása kiállításkor | Technikai tömb 🛛 💙         |
|    | fömbben levő számlák: <b>49 db</b>   | We                                  | No                         |
|    | Számlatömb módosítása                |                                     |                            |

Ezekben, más számlázó programokban vagy kézi számlatömbben kiállított bizonylatokat lehetséges rögzíteni. Amíg nem rögzített benne bizonylatot, addig a számlatömb adatai módosíthatóak.

Máshol/más számlázó programban, kézi számlatömbben létrehozott (technikai) kimenő bizonylatok rögzítés lehetősége

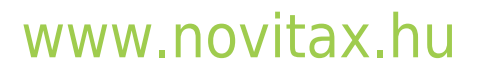

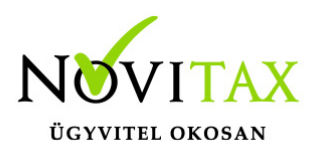

A Technikai számlatömbbe rögzített számlákat nem küldjük be NAV-nak, nem hozunk létre hozzá pdf-et, viszont módosíthatóak, feltölthetőek hozzájuk fájlok is (természetesen a kelt és az eredeti sorszám is rögzíthető), szerkesztéskor pedig a számlakép megjeleníthető a bizonylat űrlap mellett osztott képernyőn.

#### Technikai számlatömbbe kimenő számla létrehozható NAV xml importból

A technikai számlatömbbe a kézi rögzítésen kívül lehetőség van a NAV xml import funkcióból, a számla űrlapról (szintén NAV xml beolvasással) és akár feltöltött fájlokból is rögzíteni számlákat.

Kézi rögzítés:

A technikai számlatömb kiválasztását követően a technikai (kimenő) számla rögzíthető.

| webTax               |       | ≣                                |                |                  | Novitax Kft. (10432390-2-42)     | 🖌 💽 💄 Novitax De                 |
|----------------------|-------|----------------------------------|----------------|------------------|----------------------------------|----------------------------------|
| 🗋 Számláim           |       | Kimenő bizonylatok / Számla lét  | rehozás        |                  |                                  | Bizonylattömb:                   |
| - Bejövő bizonylatok |       | Minicho bizonyidtoky ozdinid iet | CHOZUS         |                  | Ki2021                           | ~                                |
| 🕜 Kontírozás         |       | ~~~                              |                | A.O.             | díjbekérő                        |                                  |
| 🕜 Jogcímzés          |       | Szémlakihoszété adatai           |                | Walk adatai      | DB<br>számla                     |                                  |
| 🏦 Feltöltött fájlok  | 82    | Szamakibocsato adatal.           |                | Vevo adatal.     | DEVDE<br>DEVSZLA                 |                                  |
| 🌲 Importok           | <     | Novitax Kft.<br>1105 Budapest    |                |                  | Ki2021<br>A SZ                   |                                  |
| 🚣 Exportok           | <     | Gitár utca 4.                    |                |                  | SZPTG<br>előlegszámla            |                                  |
| Dokumentumtár        |       | 10432390-2-42                    |                |                  | DEVEL                            |                                  |
| 🔒 Kimutatások        | <     | 10918001-00000017-69500008 - UC  |                | ~                | ESZLA                            |                                  |
| Pénztárgép zárások   |       |                                  |                | ~                | TKI                              |                                  |
| 🗐 Törzsek            | < 🔨   | penzatveten nety                 |                |                  | technikai díjbekérő<br>TKID      |                                  |
| 📥 Közös törzsek      | - K 🔁 | A fizetés módja:                 | Aszámla kelte: | Teljesítés dátun | technikai előlegszámla<br>TKIE   |                                  |
| 🏖 Szuperuser         | <     | átutalás                         | 2021.03.04.    | 2021.03.04       | technikai szállítólevél<br>TKISZ |                                  |
| <b>?</b> Tudástár    |       | Számla nyelve:                   |                | Pénznem:         |                                  | ettérő ÁFA/számviteli teljesítés |
|                      |       | magyar                           |                | HUF (magya       | ar forint)                       |                                  |

NAV XML segítségével:

## www.novitax.hu

1105 Budapest, Gitár utca 4. | Tel.: (+36 1) 263-2363 | E-mail: novitax@novitax.hu

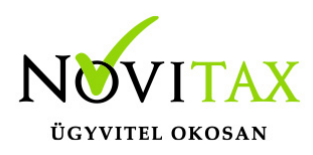

A technikai számlatömb kiválasztását követően, a Partner adatok és az eredeti számla sorszámának megadása után megjelenik a NAV XML betöltés gomb. Erre kattintva az adatok kitöltésre kerülnek.

| webTax               |     |                        |                             |                 | Novitax Kft. (10432390-2-42)           | 👻 💽 Novitax Demo                 |
|----------------------|-----|------------------------|-----------------------------|-----------------|----------------------------------------|----------------------------------|
| 🗋 Számláim           |     | Kimenő bizonylatok /   | Technikai számla létrehozás |                 |                                        |                                  |
| - Bejövő bizonylatok |     | Kinteno bizonytatoky   |                             |                 | ткі                                    | ~                                |
| 🕜 Kontírozás         |     |                        | ~0                          |                 | ~~~~~~~~~~~~~~~~~~~~~~~~~~~~~~~~~~~~~~ | ~~~                              |
| 🕜 Jogcímzés          |     | Számlakihocsátó adatai | 180                         | Ver             | adatai.                                | 180                              |
| 🌲 Feltöltött fájlok  | 82  | Nevitev K#             | 10                          | N.c.            |                                        |                                  |
| 🌲 Importok           | <   | 1105 Budapest          |                             |                 | A vevő adataina                        | k felviteléhez                   |
| 🛓 Exportok           | <   | Gitár utca 4.          |                             |                 | kattintso                              | on ide!                          |
| 🛅 Dokumentumtár      |     | 10432390-2-42          |                             |                 |                                        |                                  |
| 🔟 Kimutatások        | <   | 10918001-00000017-     | 69500008 - UC               | ~               |                                        |                                  |
| 🔒 Pénztárgép zárások |     | pénzátvételi hely      |                             | ~               | •0                                     | •0                               |
| 📒 Törzsek            | < 🚫 |                        | ~NI-                        |                 | N                                      | - Me                             |
| 👬 Közös törzsek      | < 🖊 | Számla sorszáma:       | A fizetés módja:            | A számla kelte: | Teljesítés dátuma:                     | Fizetési határidő:               |
| 🏖 Szuperuser         | ۲.  | Ki20210186             | átutalás                    | 2021.03.04.     | 2021.03.04.                            | 2021.03.12.                      |
| ? Tudástár           |     | AV XML betöltés        | Rebli                       | Ner             |                                        | eltérő ÁFA/számviteli teljesítés |
|                      |     | Számla nyelve:         | *                           | Pénz            | inem:                                  | 7                                |
|                      |     | magyar                 |                             | HUE             | F (magyar forint)                      |                                  |

Feltöltött fájlokból:

A fájl feltöltése után a Technikai számlatömbbe rögzíthető a számla.

A NAV online rendszerből lekérhetőek a más számlázó programokból beküldött kimenő bizonylatai, melyet technikai számlaként rögzíthet.

### Bizonylat könyvelhetőségi állapot kézi módosíthatósága, és új állapotok megadási lehetősége

A bizonylatokhoz tartozó könyvelhetőségi állapot kezelését átalakítottuk. Eddig a bizonylatok könyvelhetőségének két állapota lehetett; egy bizonylat lehetett könyvelhető, vagy nem könyvelhető – ennek változása pedig automatikusan történt, a bizonylatok státuszának változása

## www.novitax.hu

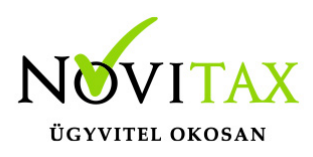

szabályozta azt.

A Törzsek/Bizonylat státuszok menüben alapértelmezett beállításokat tehet meg a bizonylat státuszok/esemény típusok és a könyvelhetőség szerint.

|   | Bizonylat státuszok   |       |                              |       |                        | +           |  |
|---|-----------------------|-------|------------------------------|-------|------------------------|-------------|--|
|   | Szabadszavas keresés: |       |                              |       |                        |             |  |
|   | ELNEVEZÉS <b>≑</b>    | .\0*  | KÖNYVELHETŐSÉGET MÓDOSÍTJA ‡ | 5<br> | .\Ø <sup>≠</sup>       | ¢-          |  |
|   | a rögzítve            |       | nem könyvelendőre állítja    |       |                        | Szerkesztés |  |
|   | módosítva             |       |                              |       |                        | Szerkesztés |  |
|   | 🔒 törölve             |       | nem könyvelendőre állítja    |       |                        | Szerkesztés |  |
| Ç | jóváhagyva            | EM    | könyvelendőre állítja        | M     | EM                     | Szerkesztés |  |
|   | visszaküldve          |       | nem könyvelendőre állítja    |       |                        | Szerkesztés |  |
|   | 🔒 reklamálva          | 16070 | nem könyvelendőre állítja    |       | 18070                  | Szerkesztés |  |
|   | visszaállítva         |       | -                            |       |                        | Szerkesztés |  |
|   | kontírozva            |       | könyvelendőre állítja        |       |                        | Szerkesztés |  |
|   | Nem könyvelendő       |       | nem könyvelendőre állítja    |       |                        | Szerkesztés |  |
| C | Utalásra              | 0,    | nem könyvelendőre állítja    | 0     | Teglalap alakti metsza | Szerkesztés |  |
|   | könyvelésbe feladva   |       | könyvelendőre állítja        |       |                        | Szerkesztés |  |
|   | könyvelésből törölve  | blax  | nem könyvelendőre állítja    |       | . obtax                | Szerkesztés |  |

Az új könyvelhetőségi állapotok a következőek: nem feladható, feladható/könyvelhető, könyvelésbe feladva, újra feladandó könyvelésbe, könyvelésből törlendő, könyvelésből törölve.

Nem csak új állapotokat vezettünk be, hanem ennek módosítása kézzel felülbírálhatóvá is vált, így jóval pontosabban lehet a bizonylatok könyvelhetőségét, újra-feladását vagy épp a könyvelésből törlését beállítani.

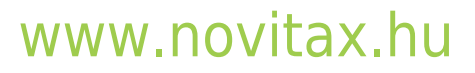

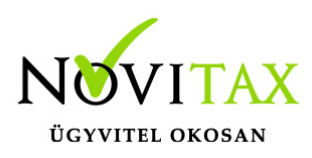

|                     |                                   | _                      |                                    |            |          |
|---------------------|-----------------------------------|------------------------|------------------------------------|------------|----------|
| Eseménynapló        |                                   |                        |                                    |            |          |
| Időpont             | Esemény                           | Könyvelési állapot     | Felhasználó                        | Megjegyzés | CM       |
| 2021-03-03 10:46:24 | rögzítve                          | nem feladható          | Novitax Demo (csilla@novitax.hu)   |            | OV.      |
| 2021-03-03 14:35:11 | kontírozva                        | feladható/könyvelhető  | o Novitax Demo (csilla@novitax.hu) |            | int      |
| 2021-03-03 14:35:41 | módosítva                         | feladható/könyvelhető  | o Novitax Demo (csilla@novitax.hu) |            | 2.0.     |
| Új esemény mó       | eneny típus Könyvelh<br>dosítva v | netőség<br>könyvelhető | Mégjegyzés                         | Ne         | <b>Q</b> |

### Bejövő/Kimenő bizonylat listában és a Kontírozás listában kereshető, rendezhető a WebTaxos/eredeti számla sorszám és iktatószám

Felhasználóink kérésének eleget téve a Bejövő/Kimenő bizonylat listába és a Kontírozás menüben lehetőség van

| Ko         |           |                 |                                             |                                         |                 |                         |          |                                           |                                    |                                   |                                     |                    |
|------------|-----------|-----------------|---------------------------------------------|-----------------------------------------|-----------------|-------------------------|----------|-------------------------------------------|------------------------------------|-----------------------------------|-------------------------------------|--------------------|
| Szán       | nla kelte | e:              |                                             |                                         | Teljesítés:     |                         | _        |                                           | Pénztárzá                          | rás:                              |                                     |                    |
|            |           |                 | -                                           |                                         |                 |                         | -        |                                           |                                    |                                   | -                                   |                    |
| Szár       | mlaszán   | n:              | Partner:                                    |                                         | Kimenő/be       | ejövő:                  | Bizonyla | t státusz:                                | K. év:                             | Könyv                             | elési állapot:                      |                    |
|            |           |                 |                                             |                                         | -               |                         | × -      |                                           | v .                                | × -                               |                                     | ✓ ▼ Szűrés         |
|            |           |                 |                                             |                                         |                 |                         |          |                                           |                                    |                                   |                                     |                    |
| IRÁ        | İNY       | TÍPUS           | WEBTAX BIZONYLAT<br>SORSZÁM ≑               | EREDETI<br>BIZONYLATSZÁM 🕏              | iktatószám<br>¢ | PARTNER 🗢               |          | KIÁLLÍTÁS/ZÁRÁS<br>DÁTUMA≑                | KÖNYVELÉSI<br>ÉV 🕈                 | BIZONYLAT<br>STÁTUSZA             | KÖNYVELÉSI ÁLLAPOT                  | ¢.                 |
| IRÁ<br>bej | jövő      | TÍPUS<br>számla | WEBTAX BIZONYLAT<br>SORSZÁM ≑<br>ÚJBE000374 | EREDETI<br>BIZONYLATSZÁM \$<br>ki000015 | iktatószám<br>¢ | PARTNER <b>≑</b><br>Cég |          | kiállítás/zárás<br>dátuma≑<br>2021.03.01. | KÖNYVELÉSI<br>ÉV <b>\$</b><br>2021 | BIZONYLAT<br>STÁTUSZA<br>rögzítve | KÖNYVELÉSI ÁLLAPOT<br>nem feladható | ¢ -<br>Szerkesztés |

WebTax-os számlaszámra, eredeti sorszámra és iktatószámra is keresni és rendezni.

#### Kimenő számla sztornózás funkció átalakítása (technikai számlák kezelése miatt)

A más számlázó programban létrehozott kimenő számlák rögzíthetősége miatt, a kimenő számláknál a sztornózási lehetőség átdolgozásra került. A keletkező bizonylatokhoz beállítható a bizonylattömb (eddig mindig az alapszámla tömbjébe került a bizonylat), technikai sztornószámla

## www.novitax.hu

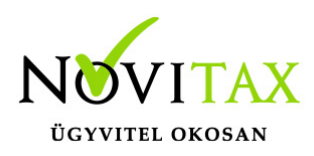

rögzítésénél megadható a kelt és az eredeti bizonylatszám.

| Sztornózandó     | ó bizonylat(ok) | 1.20            | 100                           | , do ,             |
|------------------|-----------------|-----------------|-------------------------------|--------------------|
| Számlatömb       |                 |                 | Technikai sztornószámla kelte |                    |
| ткі              |                 | Д ~             | 2021.03.05.                   |                    |
| Sztornó sorszám: | а               | Számla sorszáma | Eredeti sorszáma              | Kiállítás dátuma   |
|                  |                 | TK1000049       | SZ000330/T                    | 2020.06.26.        |
| < Vissza         | MO              | -MO             | -MO                           | Számla sztornózása |

(amennyiben a WebTax-ban kiállított számlát szeretné sztornózni ugyan abban a számlatömbben, akkor a fenti adatokat nem kell megváltoztatnia, a sztornózás marad az eddig megszokottak szerint)

#### Partner típusok átalakítása

Az eddigiekben a Partner típusoknál két típust különböztettünk meg; magánszemély vagy nem. Az egyéb, nem gazdasági szervezetek kezelése miatt ez átalakításra került. A Partner jellege a Törzsek/Partnerek,

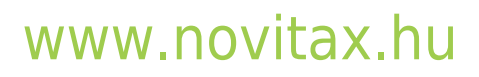

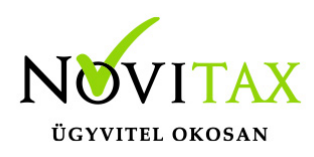

| Partnerek / Partner módos                  | sítása                                                               |                                  |                                             |                                                          |
|--------------------------------------------|----------------------------------------------------------------------|----------------------------------|---------------------------------------------|----------------------------------------------------------|
| Alapadatok Kapcsolati adatok Be            | állítások Bankszámlaszámok Címe                                      | k                                | Tat                                         | Tat                                                      |
| Számlán szereplő név                       | 30                                                                   | Cé                               | adószáma                                    | Neo                                                      |
| Bemutató Cég Kft.                          |                                                                      |                                  | -2-42                                       | opten                                                    |
| Cég EU adószáma                            | Csopo                                                                | rtos adószám                     | Külföldi a                                  | dószám                                                   |
|                                            |                                                                      |                                  |                                             |                                                          |
| Ország                                     | lrányítószám                                                         | Település                        | Cím                                         | Jelleg                                                   |
| Magyarország                               | ▶ 1111                                                               | Budapest                         | Fő út 1                                     | Adóalany (gazdasági társas 🗸                             |
| Kimenő bizonylaton szereplő alapé          | Adóalany (gazdasági társaság,<br>telmezett Nem adóalany magánszemély | egyéni vállalkozó, adószámos ma  | gánszemély)                                 | V -                                                      |
| Formátum 🝷   Line Hei 🝷   <b>B</b> I       | Adoalanynak nem minosúlo sz                                          | ervezet (gazdasági tevékenységet | nem folytató társasház, egyesület, alapítvá | iny, kizárólag közhatalmi tevékenységet végző szervezet) |
| Saját törzsek / Partner létrehozása - Szán | nlán szereplő alapértelmezett megjegyzés                             |                                  |                                             |                                                          |

illetve a bizonylat rögzítése közben a Partner adatlapon adható meg.

| Partner neve                                | Partner adószáma        |       |  |
|---------------------------------------------|-------------------------|-------|--|
| Dartner El La dészéme                       |                         | Opten |  |
| Partner EU adoszama                         |                         |       |  |
| Ország                                      | lrányítószáma Település | Cím   |  |
| Magyarország ~                              |                         |       |  |
| <sup>Jelleg</sup><br>Adóalany (gazdasági tá | Kapcsolt vállalkozás    |       |  |

Korábbiaktól eltérően 3 jellegből választhat: Adóalany; Nem adóalany, magánszemély; Adóalanynak nem minősülő szervezet.

#### API számla lista változások

## www.novitax.hu

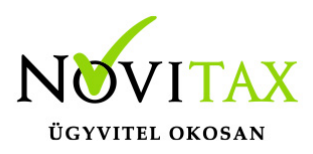

A számla lista lekérdező API végpontban lehetőség van most már kelt és teljesítés szerinti szűrésekre. Ezen kívül belekerült a válaszba a számla könyvelhetőségi állapota is.

#### Díjbekérőn nem szerepel a továbbiakban az áfa összesítés

Átalakításra került a Díjbekérő, melyen az ÁFA összesítést már nem jelenítjük meg a szabályoknak megfelelően.

#### Bejövő számla exportban (xls) bankszámlaszám adatok

Felhasználók kérésének eleget téve a Bejövő számla exportba (excelbe történő exportáláskor) a bejövő számla rögzítésekor kiválasztott partner bankszámla adatok is belekerültek.

#### Kontírozás listában Könyvelési év szűrési lehetőség

A Kontírozás menüben a szűrési lehetőségeket bővítettük a Könyvelési évvel.

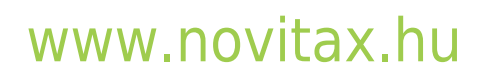

1105 Budapest, Gitár utca 4. | Tel.: (+36 1) 263-2363 | E-mail: novitax@novitax.hu